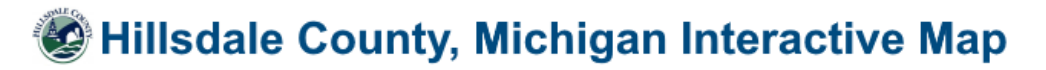

Website address: https://app.fetchgis.com/?currentMap=hillsdale

(DO NOT use "www")

or Navigate to:

Website address: https://hillsdalecounty.gov

Quick Links Click on the "GIS Online Maps" link

After reading the *Site Updates, Application Use and Mapping Disclaimer* on the Welcome Dialog Box...

Click on

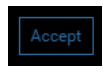

The following Interactive Map displaying the Hillsdale County boundary should load:

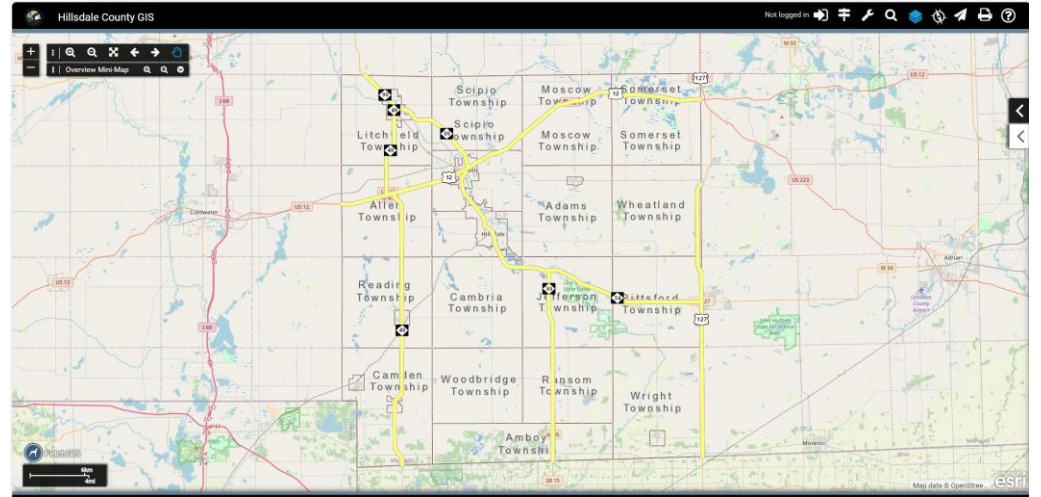

## Map Features & Tools

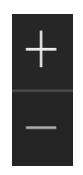

Zoom In/Out

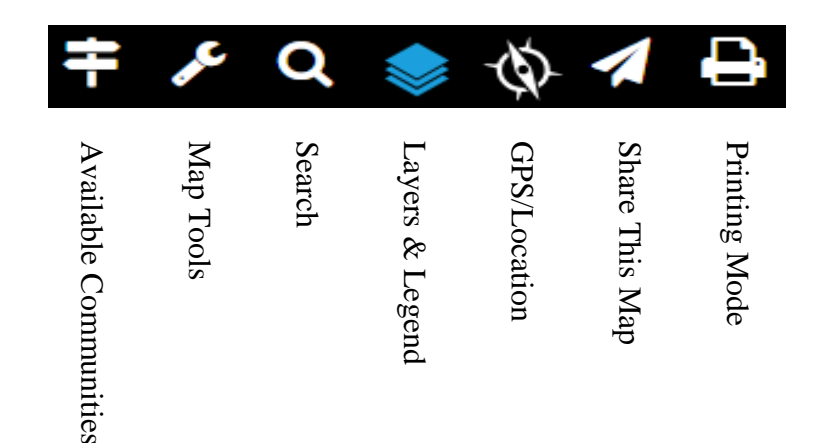

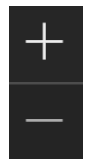

Zoom in and out on the map by clicking the + or - tools, or using the wheel on your mouse.

Search by clicking on the "Magnifying Glass" icon On top-right Tool Bar.

Choose method you wish to search by: (Street Address Example)

| • Search                                            |              |
|-----------------------------------------------------|--------------|
| Search Mode:                                        |              |
| <ul> <li>Parcel Sea</li> <li>Address Sea</li> </ul> | rch<br>earch |
| O Coordinate                                        | e Search     |
| Parcel ID No (P                                     | PIN)         |
|                                                     |              |
| Owner Name                                          |              |
| Jane Doe                                            |              |
| 29 N Howell                                         |              |
| Clear                                               | Search       |

| → Se     | earch                                                    |                           |
|----------|----------------------------------------------------------|---------------------------|
|          | earch Results                                            |                           |
| 1 record | found from search                                        |                           |
| •        | 006-126-161-01<br>HILLSDALE, COUNTY OF<br>29 N HOWELL ST | Click on this             |
|          | US 223                                                   | icon to Zoom<br>to Parcel |

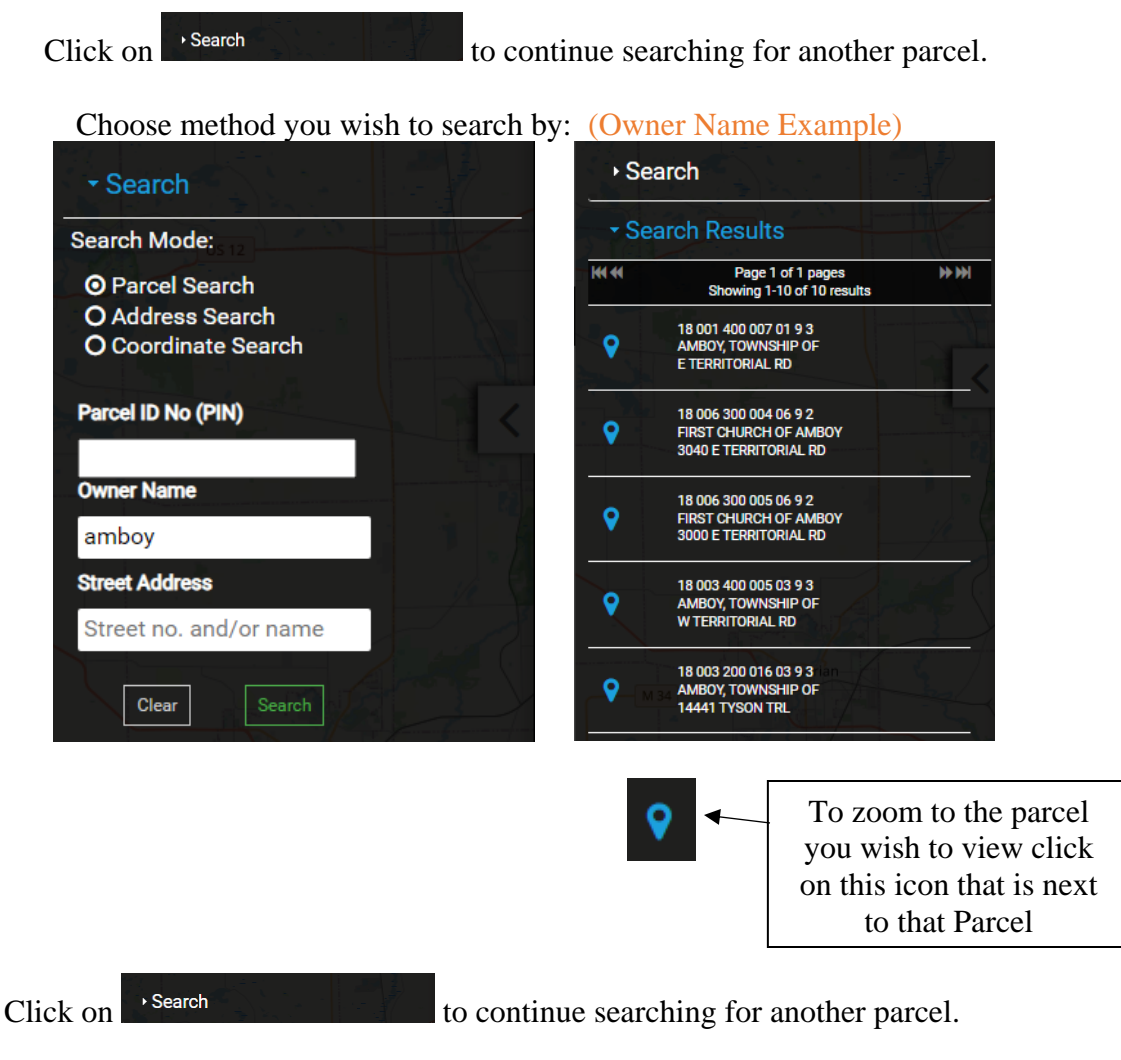

Choose method you wish to search by: (Parcel ID Number Example)

The leading number "30" for each Hillsdale County parcel identification number (PIN) is inferred and should not be used in the parcel search. In addition, please note that it will not appear on the map or report. Once again, when searching by parcel number, please do not enter the leading "30" as it not included in the parcel number format on this site.

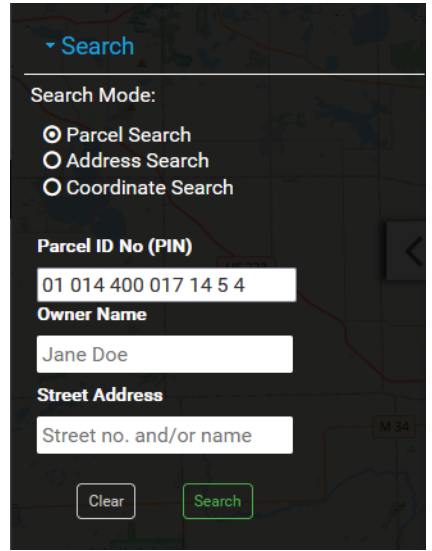

For parcel searches it is necessary to enter spaces where they appear in the numbering sequence.

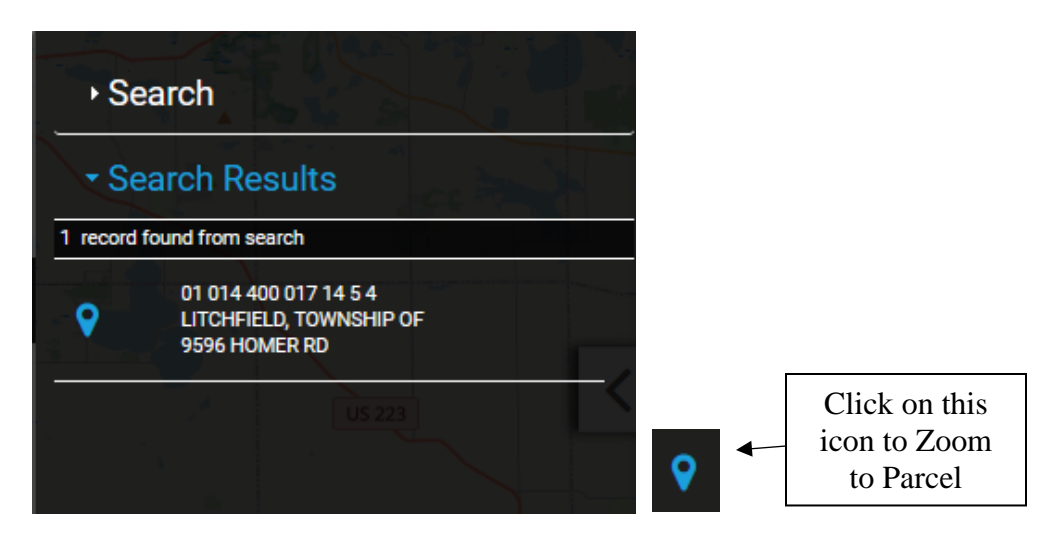

**Please Note:** For users that do not have log in credentials the parcel number search does not currently allow for the formatting used by the City of Hillsdale, as a result, it is recommended to search by owner or property address.

Enter the search criteria depending on your search choice and click on Search.

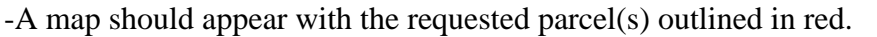

-A pop up will also appear with the following Parcel Information:

Parcel Number, Owner Name, Property Address, Link to the Parcel Detail report, Mailing Address (Please Note: Owner Name is available on screen only, it will NOT print on reports.) If the parcel is in a recorded Plat, a link to the Plat is available on the Parcel Detail report under the "Last Recorded Deed/Document" Section.

To print the report, the printer icon can be found at the top right corner of the screen. You may also hit (Ctrl +P).

To view Aerial on the screen, click on the screen icon in the tool bar at the top of the screen, then toggle on the Imagery.

Click on the "Printer" icon to create a printable image of the parcel. You may Print or create a PDF of the image by using options at lower left of screen.

Thank You for using Hillsdale County GIS On-Line!

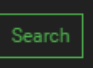